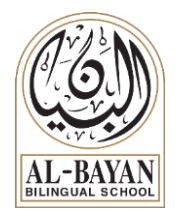

## HS & MS Student's online applications guide

دليل التطبيقات عبر الانترنت للطالب في المتوسط والثانوي

## التطبيقات المستخدمة applications to be used:

- 1- Zoom platform (download)(تنزیل)
- 2- Google classroom (online) (من الانترنت) 2-

## كيفية تنزيل منصة زوم How to download Zoom: كيفية تنزيل منصة

- Open Zoom website افتح موقع زوم حسب الرابط التالي <u>https://zoom.us/download</u>
- 2- Press download (as shown below) اضغط تثبيت

| Download Center - Zoom | × +                |                        |                                                                               |                                                                                             |                                                       |                     |                    |                |                   | -                     | ٥   | × |
|------------------------|--------------------|------------------------|-------------------------------------------------------------------------------|---------------------------------------------------------------------------------------------|-------------------------------------------------------|---------------------|--------------------|----------------|-------------------|-----------------------|-----|---|
| ← → C ☆                | us/download        |                        |                                                                               |                                                                                             |                                                       |                     |                    | 口 ģ            | ) 📥 😁 🐭           | <ul> <li>1</li> </ul> | * 🛯 | 1 |
| Apps with NWEA - Admin | مناهج الحاسوب للمر | 🛊 Basic Computer Skil. | 🕅 Education World: In                                                         | XANTHIA WOLLAN                                                                              | KuwaitSale   New &                                    | S Critical Mistakes | S 📀 52 Of The Best | App 🕥 Ski      | tchup Tutorials f |                       |     | » |
|                        |                    |                        |                                                                               |                                                                                             |                                                       |                     | REQUEST A DEMO     | 1.888.799.9666 | RESOURCES -       | SUPPORT               |     |   |
| zoon                   | SOLUTIONS -        | PLANS & PRICING        | CONTACT SALES                                                                 |                                                                                             |                                                       | JOIN A MEETING      | HOST A MEETING 👻   | SIGN IN        | SIGN UP, IT'S     | 5 FREE                |     |   |
|                        |                    |                        | Download                                                                      | Center                                                                                      |                                                       | Download for I      | T Admin 👻          |                |                   |                       |     |   |
|                        | <u> </u>           |                        | Zoom Client<br>The web browser client<br>meeting, and is also ava<br>Download | for Meetings<br>will download automatic<br>liable for manual downlo                         | ally when you start or joir<br>ad here.<br>5108.0831) | your first Zoom     |                    |                |                   |                       |     |   |
|                        |                    |                        | Zoom Plugin<br>The Zoom Plugin for Ou<br>you to start or schedule<br>Download | for Microsoft<br>utlook installs a button or<br>a meeting with one-clicd<br>Version 5.2.448 | t Outlook<br>n the Microsoft Outlook to<br>k.         | ol bar to enable    |                    |                |                   |                       | 0   | ) |

- 3- Press the downloaded file (Zoominstaller.exe) and follow the instructions اضغط الملف المثبت
- اضغط تطبيق زوم ثم تسجيل Run Zoom and press Sign in

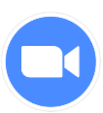

| Zoom Cloud Meetings         | _ | × |
|-----------------------------|---|---|
| zoom                        |   |   |
| Join a Meeting              |   |   |
| Sign In                     |   |   |
|                             |   |   |
| Version: 5.2.2 (45108.0831) |   |   |

5- If it is the first time you use Zoom, press Sign up for free and use your Gmail account اذا كانت المرة الأولى التي تستخدم فيها زوم، اضغط تسجيل مجانا (student\_name2student.bbs.edu.kw) واستخدم حساب جي ميل

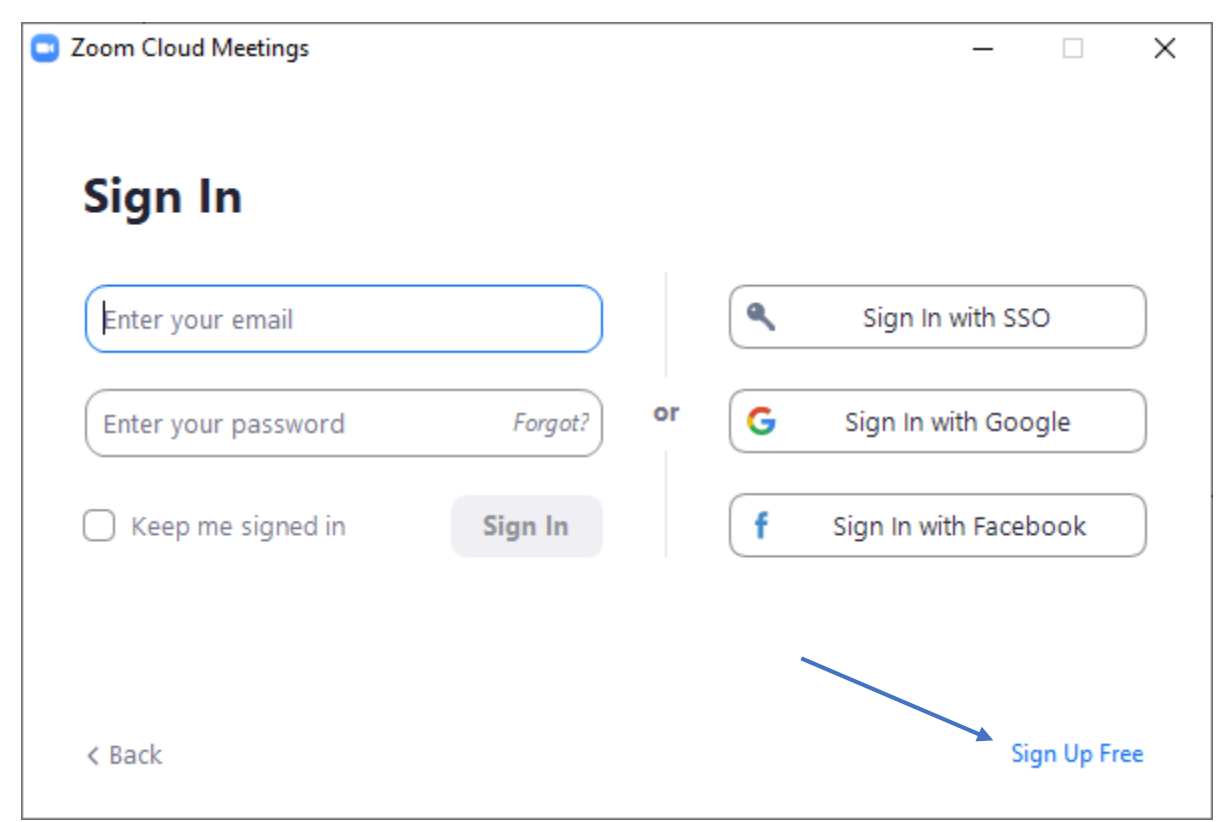

6- If you used Zoom before type your Gmail account (Student\_name@student.bbs.edu.kw) and password, then press Sign in اذا كنت قد استخدمت زوم من قبل ادخل ايميل ( جيميل) وكلمة السر ثم دخول كما هو موضح في الخطوات أسفل دخول كما هو موضح في الخطوات أسفل

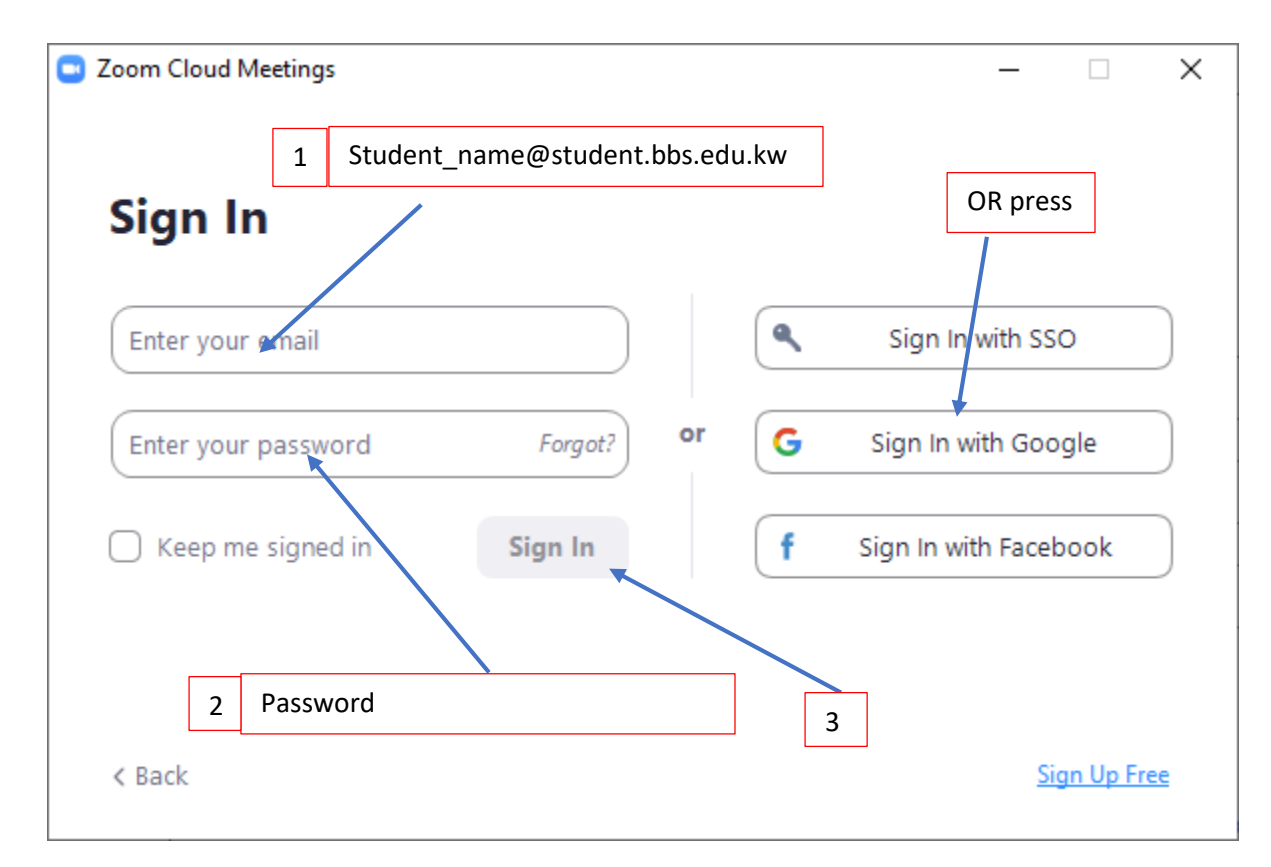

To Access Zoom classes, students should open their schedule in Skoolee and just press the Zoom المعالمة المعالية المحصص زوم، على الطالب أن يفتح جدوله الدراسي في برنامج سكولي والضغط على رابط . الدخول الى حصص زوم، على الطالب أن يفتح جدوله الدراسي في برنامج سكولي والضغط على رابط . زوم لكل حصة.

- 3- Google classroom صف غوغل
  - افتح صفحة غو غل واضغط على تسجيل أو دخول Open google chrome and press Sign in ا

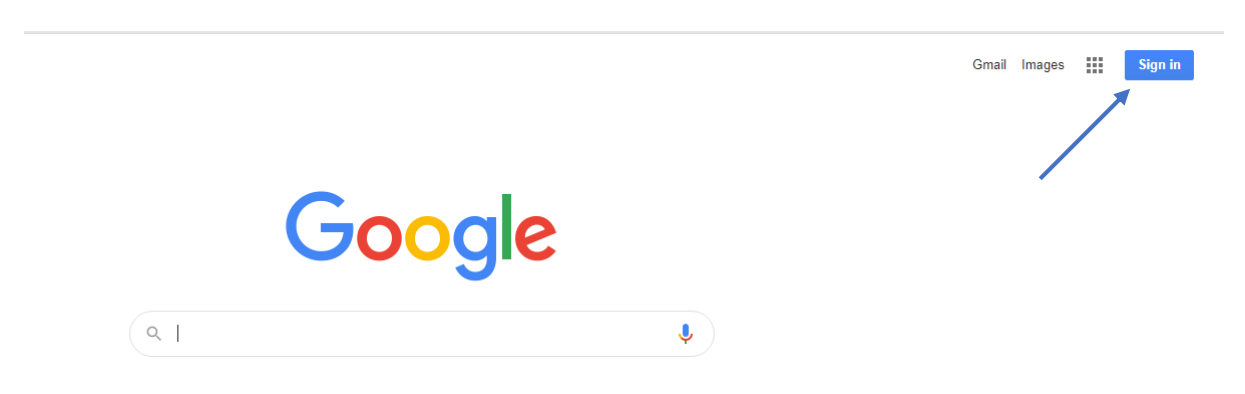

2- Press Sign in and use school Gmail account ( <a href="mailto:student.bbs.edu.kw">student.bbs.edu.kw</a>)

اضغط على تسجيل واستخدم ايميل المدرسة - جيميل

| Google                                 |                                                                     |
|----------------------------------------|---------------------------------------------------------------------|
| Choose an account                      |                                                                     |
| XxXXXXXXXXXXXXXXXXXXXXXXXXXXXXXXXXXXXX | Signed out                                                          |
| Use another account                    |                                                                     |
| Remove an account                      |                                                                     |
|                                        | Google<br>Choose an account<br>XXXXXXXXXXXXXXXXXXXXXXXXXXXXXXXXXXXX |

أدخل كلمة المرور ثم التالي Insert your Gmail password then Next

|                       | Google                |      |
|-----------------------|-----------------------|------|
| XXXX                  | XXXXXXXX              |      |
|                       | xx@student.bbs.edu.kw | ~    |
| Enter your password — |                       | 0    |
| Forgot password?      |                       | Next |
|                       |                       |      |

4- Press the dots (9 dots) and you will find all Google applications and choose Google classroom اضغط النقاط أعلى الشاشة وستجد كل تطبيقات غوغل واختار صف غوغل

| G Google X G zoom logo - Google Search X                   | •                                                                                    |                                             | - 0 ×          |
|------------------------------------------------------------|--------------------------------------------------------------------------------------|---------------------------------------------|----------------|
| ← → C ☆ 🔒 google.com/?hl=en-GB&safe=active&ssui=on         |                                                                                      | ☆ 💩 🔶                                       | 🖻 🖪 🗯 🔕 🗄      |
| 👖 Apps مناهج الحاسوب للمر NWEA - Admin مناهج الحاسوب للمر  | 🕅 Education World: In 🏋 XANTHIA WOLLAN ⊏ KuwaitSale   New & 📀 5 Critical Mistakes S. | 📀 52 Of The Best App 😜 Sketchup Tutorials f | **             |
|                                                            |                                                                                      | Gmail                                       | Images III A   |
|                                                            |                                                                                      | Translate Vault                             | Hangouts       |
|                                                            |                                                                                      | <b>Q</b> 4                                  | <b>Q</b>       |
|                                                            |                                                                                      | Keep Jamboard                               | d Cloud Sea    |
|                                                            | Google                                                                               | S 2                                         | GE             |
|                                                            |                                                                                      | Earth Collection                            | is News        |
|                                                            | ( ۹                                                                                  | -tip                                        |                |
|                                                            | Google Search I'm Feeling Lucky                                                      | Podcasts                                    |                |
|                                                            | العربية :Google offered in                                                           |                                             |                |
|                                                            |                                                                                      | Classroom Cloud Prin                        | nt Lumin PDF   |
|                                                            |                                                                                      |                                             |                |
|                                                            |                                                                                      |                                             |                |
|                                                            |                                                                                      |                                             |                |
|                                                            |                                                                                      |                                             |                |
| Kuwait                                                     |                                                                                      |                                             |                |
| https://www.google.com.kw/intl/en-GB/about/products?tab=wh |                                                                                      | Privacy                                     | Terms Settings |
| download.png                                               |                                                                                      |                                             | Show all X     |

5- If you can't find Google classroom logo, type Google classroom in search box to find أذا لم If you can't find Google classroom logo, type Google classroom in search box to find تستطع إيجاد صف غوغل يمكن البحث عنه بطباعة غوغل كلاس روم في البحث

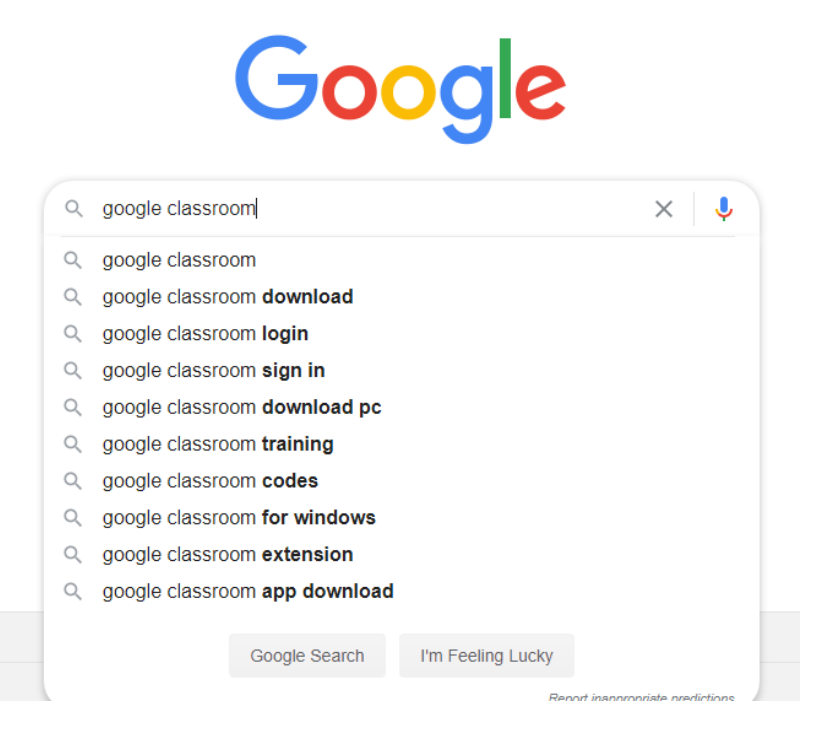

е

| google classroom                                   |                                                                                     |                                                                                              |                                                                              |                                                                                 |                                     |                                   | Q     |
|----------------------------------------------------|-------------------------------------------------------------------------------------|----------------------------------------------------------------------------------------------|------------------------------------------------------------------------------|---------------------------------------------------------------------------------|-------------------------------------|-----------------------------------|-------|
| Q All                                              | 🖾 Images                                                                            | ▶ Videos                                                                                     | 🗉 News                                                                       | 🛇 Maps                                                                          | : More                              | Settings                          | Fools |
| About 5                                            | 94,000,000 re                                                                       | sults (0.51 se                                                                               | conds)                                                                       |                                                                                 |                                     |                                   |       |
| edu.goo<br>Class<br>Classro<br>better co           | ogle.com > pro<br>STOOM: Ma<br>Som helps stu-<br>ommunication                       | ducts > classro<br>nage teac<br>dents and teac                                               | oom 👻                                                                        | l learning<br>ze student wo                                                     | Google                              | e for<br>Illaboration, and foster |       |
| Classroo<br>Goog<br>Sign in.<br>Not you<br>Classro | om.google.com<br>Ile Classro<br>Use your Goo<br>In computer? L<br>oom - Go to Go    | n 🔹<br>DOM<br>Dogle Account.<br>Use a private b<br>Dogle Classroo                            | Email or pho<br>prowsing wind<br>om · Google ·                               | one. Forgot e<br>dow to sign ir<br>Class · Class                                | mail? Type t<br>n.<br>sroom Help    | he text you hear or see.          |       |
| play.goo<br>Goog<br>Classro<br>account             | ogle.com > stor<br>le Classro<br>com is a free s<br>t. Classroom<br>cot Rating: 3.4 | re > apps > det<br><b>com - App</b> :<br>service for sch<br>makes it easy<br>4 - 333,367 voi | ails > id=com<br>s on Goo<br>ools, non-pro<br>for learners<br>tes - Free - A | agoog ▼<br><b>gle Play</b><br>ofits, and any<br>and instructor<br>android - Edu | rone with a p<br>ors to<br>cational | ersonal <b>Google</b>             |       |

People also ask